DISICO

# Instalación y Configuración RADIUS

Manual

#### ¿Que es Radius?

Remote Authentication Dial In User Service. Es un protocolo AAA (Autenticación, Autorización y Administración) para aplicaciones como acceso a redes o movilidad IP.

- Autenticación
  - La confirmación de que el usuario es quien dice ser. La autenticación se realiza mediante la presentación de credenciales.
- Autorización
  - Permitir el acceso a determinados tipos de servicio o recursos.
- Administración
  - El seguimiento del consumo de recursos.

### **Como funciona RADIUS**

Muchos ISP (proveedores de acceso a internet por dial up, DSL, cable módem, Ethernet, WiFi, etc.) requieren que se ingrese un nombre de usuario y contraseña para conectarse a la red. Antes de que el acceso a la red sea concedido, los datos de acceso son pasados por un dispositivo NAS (Network Access Server) sobre un protocolo de capa de enlace (como PPP, para muchos dialups y DSL), luego hacia un servidor RADIUS sobre un protocolo RADIUS. El servidor RADIUS chequea que esa información sea correcta usando esquemas de autentificación como PAP, CHAP o EAP. Si es aceptada, el servidor autorizará el acceso al sistema del ISP y seleccionará una dirección IP, parámetros L2TP, etc.

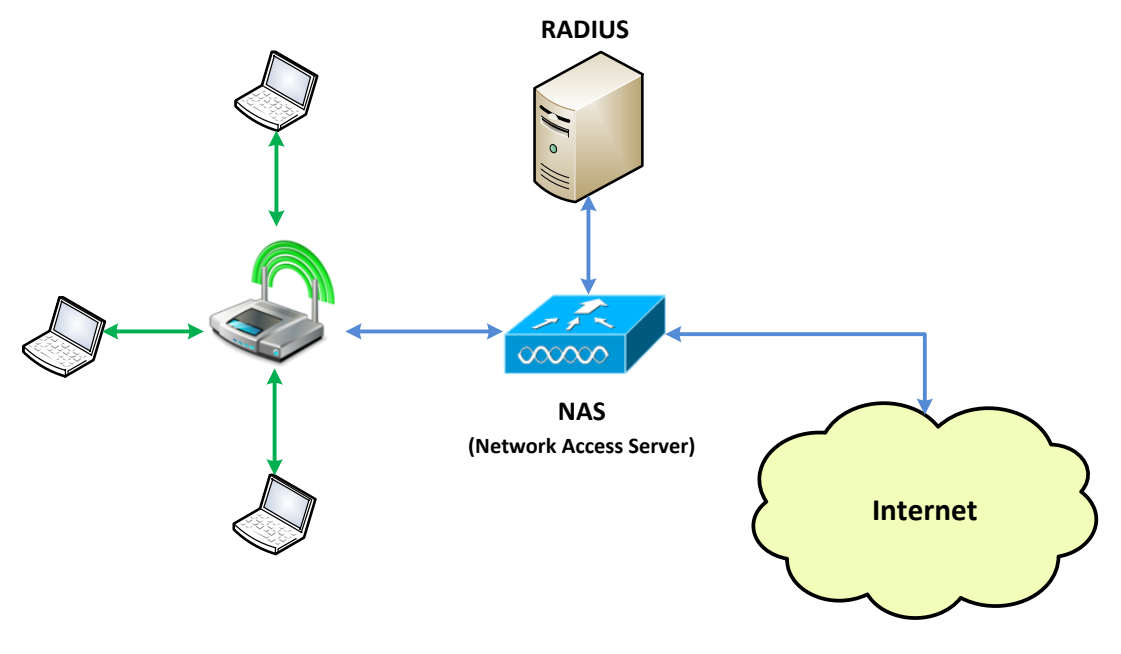

Ilustración 1: Esquema de funcionamiento

# Esquema de Implementación

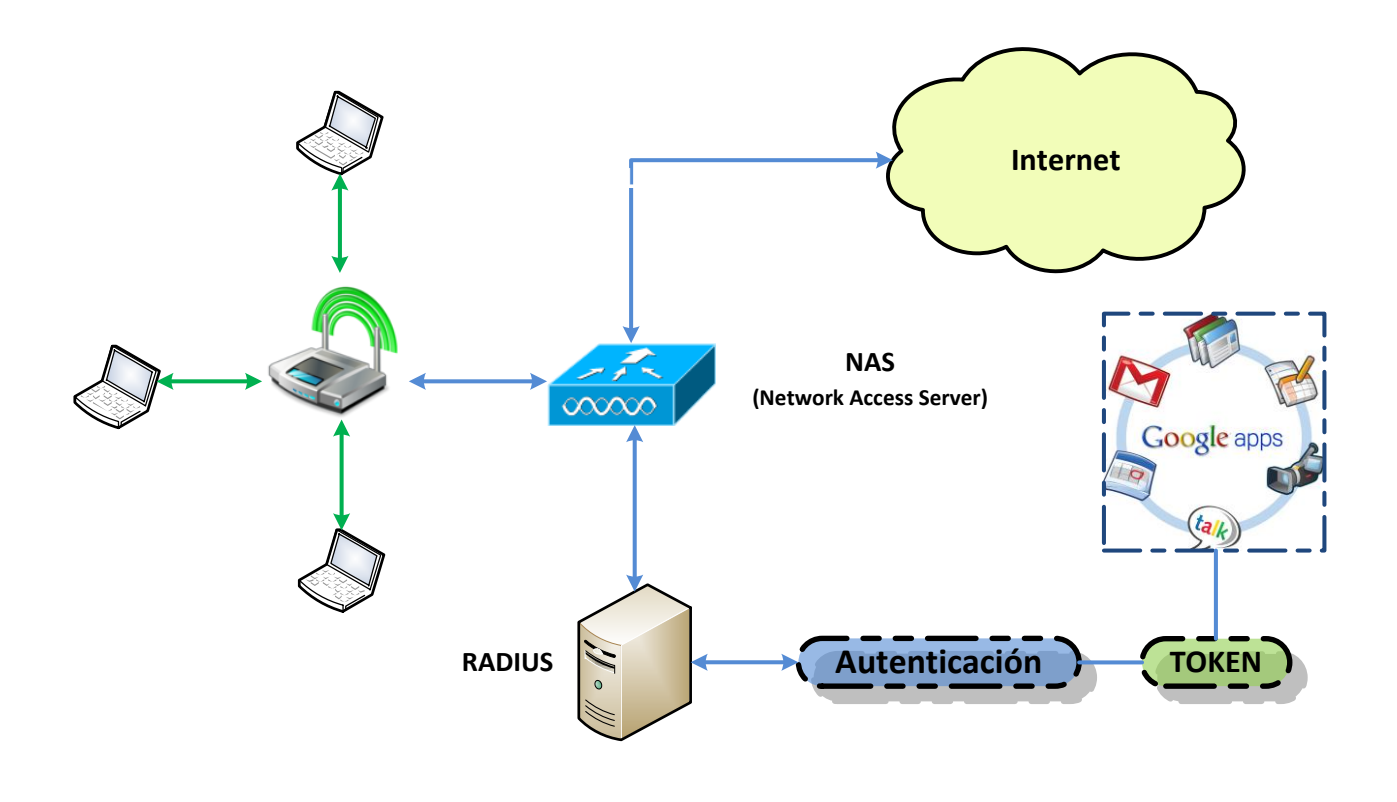

Ilustración 2: Esquema implementación

# Instalación y configuración de FreeRADIUS

- Instalación:
  - Para instalar FreeRADIUS deberá de dirigirse a la siguiente dirección:
    - # cd /usr/ports/net/freeradius2/
  - Luego deberá de ejecutar el siguiente comando:
    - # make config
      - enable-LDAP
      - enable-MySQL
  - Finalmente se procede a instalar la aplicación

#### # make && make install && make clean

#### • Configuración Test:

- Posterior a la instalación de FreeRadius deberá de configurar el archivo users como se muestra a continuación:
  - Hacer una copia del archivo original
    - # cp /usr/local/etc/raddb/users /usr/local/etc/raddb/users\_original
  - Ingresar usuario de prueba para FreeRADIUS
    - #ee /usr/local/etc/raddb/users
      - o jnnader Cleartext-Password := "jn\_javac"
    - #ee /etc/rc.conf
      - o radiusd\_enable="YES"
    - #radiusd –X
    - #radtest jnnader jn\_javac 127.0.0.1 0 testing123
      - Access-Accept

#### • Configuración Script Perl

- Posterior a las pruebas de usuario se deberá de editar el archivo example.pl para permitir la autenticación por cuentas Google Apps
  - Hacer una copia del archivo original
    - # cp /usr/local/etc/raddb/example.pl
      - /usr/local/etc/raddb/example.pl.resp\_original
  - Agregar código de autenticación, para ello deberá reemplazar el bloque de la función authentica te como se muestra a continuación.
    - #ee /usr/local/etc/raddb/example.pl
      - sub authenticate {
      - 0
      - o my \$response = \$lwp\_object->post( \$url,
      - o ['accountType' => 'HOSTED',
      - o 'Email' => \$RAD\_REQUEST{'User-
        - Name'}.'@uv.cl',
      - o 'Passwd' => \$RAD\_REQUEST{'User-
        - Password'},

1

'service' => 'apps'

- );
- 0 0

Ο

0

0

- if(\$response->is\_success)

{

- \$RAD\_REPLY{'h323-credit-amount'} = "100";
- return RLM\_MODULE\_OK;
- **}**
- o else
- {
- \$RAD\_REPLY{'Reply-Message'} = "Denied access by rlm\_perl function".\$RAD\_REQUEST{'User-Name'};
- return RLM\_MODULE\_REJECT;
- 0
- o }
- Para permitir la autenticación de los usuarios mediante perl editar el archivo de configuración user
  - #ee /usr/local/etc/raddb/users

}

#### • DEFAULT Auth-Type = Perl

- Habilitar perl en default y inner-tunnel
  - #ee /usr/local/etc/raddb/site\_enable/default
    - o authorize {
    - o #preprocess
    - o #chap
    - **#mschap**
    - #digest
    - o #suffix
    - o eap
    - files
    - o perl
    - expiration
    - logintime
    - o pap
    - 0 }
    - 0
    - o authenticate {
    - Auth-Type PAP {
    - o pap
    - **}**
    - Auth-Type CHAP {
    - o chap
    - **}**

|      | 0   | perl                                          |
|------|-----|-----------------------------------------------|
|      | 0   | Auth-Type MS-CHAP {                           |
|      | 0   | mschap                                        |
|      | 0   | }                                             |
|      | 0   | digest                                        |
|      | 0   | unix                                          |
|      | 0   | eap                                           |
|      | 0   | }                                             |
|      | 0   |                                               |
|      | 0   | accounting {                                  |
|      | 0   | detail                                        |
|      | 0   | unix                                          |
|      | 0   | radutmp                                       |
|      | 0   | perl                                          |
|      | 0   | exec                                          |
|      | 0   | }                                             |
| • ee | /us | r/local/etc/raddb/site_enable/inner-tunneling |
|      | 0   | authorize {                                   |
|      | 0   |                                               |
|      | 0   | #chap                                         |
|      | 0   | #mschap                                       |
|      | 0   | #suttix                                       |
|      | 0   | update control {                              |
|      | 0   | Proxy-Io-Realm := LOCAL                       |
|      | 0   | }                                             |
|      | 0   | eap                                           |
|      | 0   | nes                                           |
|      | 0   | pen                                           |
|      | 0   |                                               |
|      | 0   | non                                           |
|      | 0   | }<br>hah                                      |
|      | 0   | 1                                             |
|      | 0   | authenticate {                                |
|      | õ   | Auth-Type PAP {                               |
|      | 0   |                                               |
|      | 0   | }                                             |
|      | 0   |                                               |
|      |     |                                               |

| 0       | Auth-Type CHAP {              |
|---------|-------------------------------|
| 0       | chap                          |
| 0       | }                             |
| 0       | Auth-Type Perl {              |
| 0       | perl                          |
| 0       | }                             |
| 0       |                               |
| 0       |                               |
| 0       | Auth-Type MS-CHAP {           |
| 0       | mschap                        |
| 0       | }                             |
| 0       | unix                          |
| 0       | eap                           |
| 0       | }                             |
| Instala | r modulos perl mediante cpan  |
| 0       | #cpan> Install LWP::UserAgent |

- o #cpan> Install LWP::Protocol::https
- Pruebas mediante radius con googleapps
  - /usr/local/bin/radtest nader128 mypassword 127.0.0.1 0 testing123
- Verificar la carga del script

•

- o #ee /usr/local/etc/raddb/modules/perl
  - perl {
  - #
  - # The Perl script to execute on authorize, authenticate,
  - # accounting, xlat, etc. This is very similar to using
  - # 'rlm\_exec' module, but it is persistent, and therefore
  - # faster.
  - #
  - module = \${confdir}/example.pl

# Instalación y Configuración de Radlogin from IE

- Qué es
- Instalación
  - Deberá descargar el paquete de radlogin desde <u>http://www.iea-software.com/ftp/radiusv5/freebsd/radlogin4 freebsd.tar.gz</u>, una vez descargado el archivo se procederá con su instalación
    - #tar –xvf radlogin4\_freebsd.tar.gz
    - # cd /usr/ports/misc/compat4x
    - #make install clean
    - # cd /usr/ports/misc/compat5x
    - #make install clean
    - #cd /usr/local/etc/radiuslogin
    - #./install.pl
      - Teclear C y luego enter
    - Iniciar el servicio radlogin
      - #/usr/local/radius/radlogin
    - Ingresar al navegador web para ver el servicio
      - Ip\_maquina:8020

• Configuración

# • Ingresar a <u>http://10.50.1.43:8020</u>

Configurar Settings

| Settings × +                                                       |                                                                                           |
|--------------------------------------------------------------------|-------------------------------------------------------------------------------------------|
| ← → C (© 10.50.1.43:8020/configure                                 | \$                                                                                        |
| ▲ Esta página está escrita en inglés - ¿Quiere                     | es Traducir No No traducir nunca del inglés Configuración 🗸                               |
| RADIUS test client                                                 |                                                                                           |
| [Settings   RADIUS servers (Add)   Request profiles (Add)   Server | er monitoring (Add)   Radlogin   RADIUS packet decoder   Change password   Write config ] |
| Settings                                                           |                                                                                           |
| HTTP bind IP Address                                               | localhost                                                                                 |
| HTTP port                                                          | 8020                                                                                      |
| Server threads                                                     | 10                                                                                        |
| Defuth come                                                        |                                                                                           |
| Default server                                                     |                                                                                           |
| Default Acct Start profile                                         |                                                                                           |
| Default Acct Stop profile                                          | Authentication                                                                            |
|                                                                    |                                                                                           |
| Monitor refresh interval (secs)                                    | 3                                                                                         |
| Date format                                                        | MMDDCCYY -                                                                                |
| Date separator                                                     |                                                                                           |
| SMTP server                                                        | mail                                                                                      |
| Notify email FROM: address                                         |                                                                                           |
| Notify email Subject                                               | [RADLOGIN] \$name is \$status                                                             |
|                                                                    | >> Continue                                                                               |
| © 1994-2005 IEA Software, Inc. All rights reserved, world wide.    |                                                                                           |
|                                                                    |                                                                                           |
|                                                                    |                                                                                           |

#### Radius Server

| C Edit server                        | × \\ +                                     |                   |              |                                                                                                    |          |                                         |               |                           |
|--------------------------------------|--------------------------------------------|-------------------|--------------|----------------------------------------------------------------------------------------------------|----------|-----------------------------------------|---------------|---------------------------|
|                                      | 6                                          | 7                 | -            | and the second second se |          | And Income                              | -             | -                         |
| $- \rightarrow C \otimes \mathbb{I}$ | <b>).50.1.43</b> :8020/s                   | ervers_edit       |              |                                                                                                    |          |                                         |               | প্ল                       |
| A Esta página e                      | está escrita en                            | inglés 🗕 ¿Q       | uieres       | Traducir                                                                                                    | No       | No traducir nunca del                   | l inglés      | Configuración 🗸           |
|                                      | at aliant                                  |                   |              |                                                                                                    |          |                                         |               |                           |
| iadio9 (C:                           | SL GIICIIL                                 | version 4.0.12    |              |                                                                                                    |          |                                         |               |                           |
| ettings   <u>RADIUS ser</u>          | <u>vers</u> ( <u>Add</u> )   <u>Reques</u> | t profiles (Add)  | Server monit | toring (Add)                                                                                                    | Radlogin | <u>RADIUS packet decoder</u>   <u>C</u> | hange passwor | d   <u>Write confiq</u> ] |
| lit server                           |                                            |                   |              |                                                                                                    |          |                                         |               |                           |
| Server address                       |                                            |                   | localhos     | t                                                                                                    |          |                                         |               |                           |
| Shared secret                        |                                            |                   | testing1     | .23                                                                                                    |          |                                         |               |                           |
| Auth port                            |                                            |                   | 1812         | ]                                                                                                    |          |                                         |               |                           |
| Acct port                            |                                            |                   | 1813         | ]                                                                                                    |          |                                         |               |                           |
| Timeout (secs)                       |                                            |                   | 3            | ]                                                                                                    |          |                                         |               |                           |
| Retries                              |                                            |                   | 2            |                                                                                                    |          |                                         |               |                           |
|                                      |                                            |                   |              |                                                                                                    |          |                                         |               |                           |
|                                      |                                            |                   |              |                                                                                                    |          |                                         |               |                           |
|                                      |                                            |                   |              | -                                                                                                    |          |                                         |               |                           |
|                                      |                                            |                   |              |                                                                                                    |          |                                         |               | >> Continu                |
|                                      |                                            |                   |              |                                                                                                    |          |                                         |               | >> Continu                |
| 994-2005 154 5-6                     |                                            | record world a    | vida         |                                                                                                    |          |                                         |               | >> Continu                |
| 994-2005 IEA Soft                    | ware, Inc. All rights                      | reserved, world v | wide.        |                                                                                                    |          |                                         |               | >> Continu                |
| .994-2005 IEA Soft                   | ware, Inc. All rights                      | reserved, world v | vide.        |                                                                                                    |          |                                         |               | >> Continu                |
| 1994-2005 IEA Soft                   | ware, Inc. All rights                      | reserved, world v | wide.        |                                                                                                    |          |                                         |               | >> Continu                |
| 1994-2005 IEA Soft                   | ware, Inc. All rights                      | reserved, world v | wide.        |                                                                                                    |          |                                         |               | >> Continu                |
| 1994-2005 IEA Soft                   | ware, Inc. All rights                      | reserved, world v | vide.        |                                                                                                    |          |                                         |               | >> Continu                |
| 1994-2005 IEA Soft                   | ware, Inc. All rights                      | reserved, world v | vide.        |                                                                                                    |          |                                         |               | >> Continu                |
|                                      | ware, Inc. All rights                      | reserved, world w | vide.        |                                                                                                    |          |                                         |               | >> Continu                |
| 1994-2005 IEA Soft                   | ware, Inc. All rights                      | reserved, world v | vide.        |                                                                                                    |          |                                         |               | >> Continu                |
| 1994-2005 IEA Soft                   | ware, Inc. All rights                      | reserved, world v | vide.        |                                                                                                    |          |                                         |               | >> Continu                |
|                                      | ware, Inc. All rights                      | reserved, world v | vide.        |                                                                                                    |          |                                         |               | >> Continu                |
| 1994-2005 IEA Soft                   | ware, Inc. All rights                      | reserved, world v | vide.        |                                                                                                    |          |                                         |               | >> Continu                |
| 1994-2005 IEA Soft                   | ware, Inc. All rights                      | reserved, world v | vide.        |                                                                                                    |          |                                         |               | >> Continu                |
| 1994-2005 IEA Soft                   | ware, Inc. All rights                      | reserved, world v | vide.        |                                                                                                    |          |                                         |               | >> Continu                |
| 1994-2005 IEA Soft                   | ware, Inc. All rights                      | reserved, world v | vide.        |                                                                                                    |          |                                         |               | >> Continu                |
| 1994-2005 IEA Soft                   | ware, Inc. All rights                      | reserved, world v | vide.        |                                                                                                    |          |                                         |               | >> Continu                |
| 1994-2005 IEA Soft                   | ware, Inc. All rights                      | reserved, world v | vide.        |                                                                                                    |          |                                         |               | >> Continu                |
| 1994-2005 IEA Soft                   | ware, Inc. All rights                      | reserved, world v | vide.        |                                                                                                    |          |                                         |               | >> Continu                |
| 1994-2005 IEA Soft                   | ware, Inc. All rights                      | reserved, world v | vide.        |                                                                                                    |          |                                         |               | >> Continu                |
| 1994-2005 IEA Soft                   | ware, Inc. All rights                      | reserved, world v | vide.        |                                                                                                    |          |                                         |               | >> Continu                |

Server monitoring

| €dit scoreboard × ↔                                                                                     |                                                                                                    |
|----------------------------------------------------------------------------------------------------|----------------------------------------------------------------------------------------------------|
| ← → C (© 10.50.1.43:8020/scoreboards_edit                                                               | ය<br>ය                                                                                                    |
| Esta página está escrita en inglés 🗸 ¿Quieres                                                           | Traducir No No traducir nunca del inglés Configuración 🗸 🔅                                                        |
| RADIUS test client version 4.0.12 [Settings   RADIUS servers (Add)   Request profiles (Add)   Server mo | anitoring (Add)   <u>Radlogin</u>   <u>RADIUS packet decoder</u>   <u>Change password</u>   <u>Write config</u> ] |
| Edit scoreboard                                                                                         |                                                                                                    |
| Monitor name                                                                                            | localhost                                                                                                    |
| RADIUS Server                                                                                           | localhost 💌                                                                                                    |
| Auth Username                                                                                           | jyanac                                                                                                    |
| Auth Password                                                                                           | jn_javac                                                                                                    |
| Down notify E-Mail                                                                                      | juan.yanac@uv.cl                                                                                                  |
| Profile                                                                                                 | [Disabled]                                                                                                    |
| Normal check interval (secs)                                                                            | 15                                                                                                    |
| Down check interval (secs)                                                                              | 15                                                                                                    |
| Response handling                                                                                       | NAK is OK                                                                                                    |
| RADIUS timeout Down (secs)                                                                              | 60                                                                                                    |
| RADIUS timeout Notify (secs)                                                                            | 120                                                                                                    |
|                                                                                                    | >> Continue                                                                                                    |
| © 1994-2005 IEA Software, Inc. All rights reserved, world wide.                                         |                                                                                                    |
|                                                                                                    |                                                                                                    |
|                                                                                                    |                                                                                                    |
|                                                                                                    |                                                                                                    |
|                                                                                                    |                                                                                                    |
|                                                                                                    |                                                                                                    |

#### MANUALES DE INSTALACIÓN - DISICO

| 00                                                                                                    |                                                                                                    |                              |                      | -                          | -                                  | - K. C. M.              |                                  |                   |              |     |
|----------------------------------------------------------------------------------------------------|----------------------------------------------------------------------------------------------------|------------------------------|----------------------|----------------------------|------------------------------------|-------------------------|----------------------------------|-------------------|--------------|-----|
| $\leftarrow \rightarrow \mathbb{C} \otimes 10.50.143:8020/scoreboards \qquad \qquad \qquad \qquad \qquad \qquad \qquad \qquad \qquad \qquad \qquad \qquad \qquad \qquad \qquad \qquad \qquad \qquad \qquad$ |                                                                                                    |                              |                      |                            |                                    |                         |                                  |                   |              |     |
| (x)                                                                                                    |                                                                                                    |                              |                      |                            |                                    |                         |                                  |                   |              |     |
| 4A I                                                                                                    | Image: A securita en linglés • ¿Quieres    Image: Traducir    No    No traducir nunca del inglés    Configuración • |                              |                      |                            |                                    |                         |                                  |                   |              |     |
| RAI                                                                                                    | RADIUS test client version 4.0.12                                                                                   |                              |                      |                            |                                    |                         |                                  |                   |              |     |
| [Setting                                                                                                    | <u>is   RADIUS serve</u>                                                                                            | rs ( <u>Add</u> )   <u>R</u> | lequest profiles (Ac | ld)   <u>Server monito</u> | oring ( <u>Add</u> )   <u>Radl</u> | ogin   <u>RADIUS pa</u> | <u>cket decoder</u>   <u>Cha</u> | inge password   V | Vrite config | ]   |
| Server                                                                                                    | monitoring                                                                                                    |                              |                      |                            |                                    |                         |                                  |                   |              |     |
|                                                                                                    | Name                                                                                                    |                              | Server               | Profile                    | Status                             | Resp Last               | Resp Avg                         | Uptime            | Msg          | Age |
| <u>×</u> 1                                                                                                    | Monitor Cuenta Goo                                                                                                  | <u>gle Apps</u>              | localhost            | Authentication             | n OK                               | 536 ms                  | 535 ms                           | 100.000%          |              | 13  |
| X                                                                                                    | Monitor usuario loca                                                                                                | <u>1</u>                     | localhost            | Authentication             | n OK                               | 0 ms                    | 0 ms                             | 100.000%          |              | 8   |
| @ 1994                                                                                                    | -2005 IEA Softwa                                                                                                    | ra Inc. All                  | rights record we     | rld wido                   |                                    |                         |                                  |                   |              |     |
| 6 1994                                                                                                    | -2005 TEA Soltwa                                                                                                    | re, Inc. An                  | rights reserved, wo  | nd wide.                   |                                    |                         |                                  |                   |              |     |
|                                                                                                    |                                                                                                    |                              |                      |                            |                                    |                         |                                  |                   |              |     |
|                                                                                                    |                                                                                                    |                              |                      |                            |                                    |                         |                                  |                   |              |     |
|                                                                                                    |                                                                                                    |                              |                      |                            |                                    |                         |                                  |                   |              |     |
|                                                                                                    |                                                                                                    |                              |                      |                            |                                    |                         |                                  |                   |              |     |
|                                                                                                    |                                                                                                    |                              |                      |                            |                                    |                         |                                  |                   |              |     |
|                                                                                                    |                                                                                                    |                              |                      |                            |                                    |                         |                                  |                   |              |     |
|                                                                                                    |                                                                                                    |                              |                      |                            |                                    |                         |                                  |                   |              |     |
|                                                                                                    |                                                                                                    |                              |                      |                            |                                    |                         |                                  |                   |              |     |
|                                                                                                    |                                                                                                    |                              |                      |                            |                                    |                         |                                  |                   |              |     |
|                                                                                                    |                                                                                                    |                              |                      |                            |                                    |                         |                                  |                   |              |     |
|                                                                                                    |                                                                                                    |                              |                      |                            |                                    |                         |                                  |                   |              |     |
|                                                                                                    |                                                                                                    |                              |                      |                            |                                    |                         |                                  |                   |              |     |
|                                                                                                    |                                                                                                    |                              |                      |                            |                                    |                         |                                  |                   |              |     |
|                                                                                                    |                                                                                                    |                              |                      |                            |                                    |                         |                                  |                   |              |     |
| ۲                                                                                                    |                                                                                                    |                              | 5                    | W P                        | P 🗶                                | Dw <b>FL</b>            | Ai Ps                            | <b>1</b>          | <b>e</b>     | A   |

# Radlogin

| Radlogin                                                        | ×                                           | +                                       |                               |                       |          |                                     |                            | x |
|-----------------------------------------------------------------|---------------------------------------------|-----------------------------------------|-------------------------------|-----------------------|----------|-------------------------------------|----------------------------|---|
| (← → C                                                          | 10.50.1.43:802                              | 20/radlogin                             |                               |                       |          |                                     | <del>ن</del> ک             | 4 |
| 호<br>A Esta p                                                   | ágina está escrita                          | en inglés 🗕 ¿                           | Quieres                       | Traducir              | No       | No traducir nunca del inglés        | Configuración <del>-</del> | × |
| RADIU                                                           | <b>S test clien</b> DIUS servers (Add)   Re | t version 4.0.1<br>equest profiles (Add | 2<br>1)   <u>Server monit</u> | toring ( <u>Add</u> ) | Radlogin | RADIUS packet decoder   Change pass | word   Write config ]      |   |
| RADIUS                                                          | Server                                      | localhost 💌                             |                               |                       |          |                                     |                            |   |
| Profile                                                         |                                             | Authenticatio                           | on 💌                          |                       |          |                                     |                            |   |
| Iterations                                                      |                                             | Single reque                            | st 💌                          |                       |          |                                     |                            |   |
| Login                                                           |                                             | jnnader                                 |                               |                       |          |                                     |                            |   |
| Password                                                        |                                             | jn_javac                                |                               |                       |          |                                     |                            |   |
|                                                                 |                                             |                                         | Response                      | е                     |          |                                     |                            | _ |
| Attribute                                                       | •                                           | Data                                    | Status: Goo<br>Resp Time:     | od<br>0 m ≤           |          |                                     |                            |   |
| Standard                                                        | NAS-IP-Address                              | 127.0.0.1                               |                               |                       |          |                                     |                            |   |
| Standard                                                        | NAS-Identifier                              | "Localhost"                             |                               |                       |          |                                     |                            |   |
| Standard                                                        | NAS-Port                                    | 0                                       |                               |                       |          |                                     |                            |   |
| Standard                                                        | Caller-Id                                   | "1115551212"                            |                               |                       |          |                                     |                            |   |
| Standard       Caller-Id       "1115551212"         >> Continue |                                             |                                         |                               |                       |          |                                     |                            |   |

Para monitorear otro freeradius, se beberá de habilitar el cliente en el server que se quiere monitorear

A - B
Donde A es el server
Donde B es el ciente
En B deberá editar el archivo clients.conf y agregar las siguiente línea
client 10.50.1.43{ //ip del server - Permite conexión
 secret = testing123
 shortname = localhost
}

Para monitorea con la ip del equipo agregar client localhost {

# Allowed values are: # dotted quad (1.2.3.4) # hostname (radius.example.com) #ipaddr = 127.0.0.1 ipaddr = 10.50.1.43

Para habilitar el correo instalar snmp en el equipo